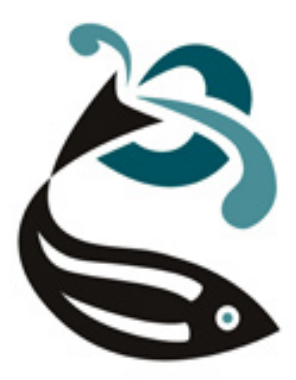

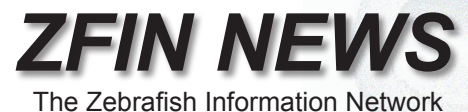

### http://zfin.org

Volume 6, Number 1 Winter 2009

#### In this issue:

- Antibodies in the Mainstream (pg. 1)
- Figure Gallery Expression Images (pg. 3)
- Technical Note Regarding y1 and ISH Assays (pg. 4)
- Clone Artifacts and Withdrawn Genes (pg. 5)
- Zebrafish Single nucleotide polymorphisms (SNPs) (pg. 6)

## Antibodies in the Mainstream

We are pleased to announce that antibodies are now flowing in many parts of ZFIN. As new antibody data is curated from publications and submitted by researchers, we anticipate this new tributary will swell rapidly.

Finding an antibody is easy when you use the antibody search page. The search page can be accessed from the ZFIN home page or from any ZFIN page using the research tab of the green navigation bar.

The antibody search page (Fig. 1) allows you to search for antibodies by name, recognized gene product and labeled anatomy. Additional search options include host organism, monoclonal/polyclonal, and type of assay.

|                                                                                                    | Site Search:                                                                                                    |
|----------------------------------------------------------------------------------------------------|----------------------------------------------------------------------------------------------------|
| SZTIN Research General Information                                                                                                    | ZIRC                                                                                                    |
| Home Genes / Markers / Clones Expression Antibodies BLAST Mutants / Tg Anator                                                                                    | ny Maps Publications                                                                                                    |
| Search for Antibodies Search Tips                                                                                                    | (Your Input Welcome)                                                                                                    |
| Antibody Name: contains                                                                                                    |                                                                                                    |
| Antigen Gene: contains                                                                                                    |                                                                                                    |
| Labeled Anatomy         Enter search terms         Enter 3 or more letters         ✓ Include substructures         ● Every term entered         Any term entered | Between stages:<br>Zygote:1-cell : &<br>Adult :<br>Developmental Staging Series                                             |
| Host Organism: Any :<br>Assay: Any :                                                                                                    | <ul> <li>Monoclonal</li> <li>Polyclonal</li> <li>Both Types</li> <li>Show only ZIRC Antibodies</li> <li>Show All</li> </ul> |
|                                                                                                    | 25 results per page<br>(Search) Reset                                                                                       |

Figure 1. The antibody search page

(continued on pg. 2)

### Antibodies in the Mainstream

(continued from pg. 1)

Antibody search leads to antibody detail pages that hold a summary of information available for each antibody. As shown in the Ab1-elavl detail page (Fig. 2), each antibody is given a unique name that begins with Ab#-followed, when possible, by an antigen gene or gene family abbreviation. The #-number reflects the order in which the antibody was added to ZFIN. For example, if a prox1 antibody is discussed in a publication and ZFIN already holds a different prox1 antibody called Ab1-prox1, the new antibody would be named Ab2-prox1. All alternative/previous antibody names are stored so that searches will lead to the correct antibody record.

Information on antigen genes, isotype, anatomical labeling, and source is displayed on the antibody detail page (Fig. 2). A summary of anatomical labeling in wild-type fish is shown, with detailed labeling information available by following the figure links in the "Data" column.

| Antibody Name:                            | Ab1-elavl                                                 |                           |       |      |                                                  |
|-------------------------------------------|-----------------------------------------------------------|---------------------------|-------|------|--------------------------------------------------|
| Alias:                                    | Ab1-elavl3/4 (1) , Anti-Hu (16A11) (1) , Anti-HuC/HuD (1) |                           |       |      |                                                  |
| Host Organism:                            | Mouse                                                     |                           |       |      |                                                  |
| Immunogen Organism:                       | Human                                                     |                           |       |      |                                                  |
| Isotype:                                  | lgG2b                                                     |                           |       |      |                                                  |
| Type:                                     | monoclonal                                                |                           |       |      |                                                  |
| Assays:                                   | Immunohistochemistry                                      |                           |       |      |                                                  |
| Antigen Genes:                            | <u>elavl3 (1), elavl4 (1)</u>                             |                           |       |      |                                                  |
| NOTES: None Submitted ANATOMICAL LABELING |                                                           |                           |       |      |                                                  |
| Anatomy                                   |                                                           | Stage                     | Assay | Gene | Data                                             |
| central nervous system                    |                                                           | Protruding-mouth          | IHC   |      | text only from Henion et al., 1996               |
| dorsal root ganglion                      |                                                           | Protruding-mouth          | IHC   |      | 3 figures from Henion et al., 1996               |
| enteric nervous system                    |                                                           | Long-pec                  | IHC   |      | <u>1 figure</u> from Olsson <i>et al.</i> , 2008 |
|                                           |                                                           | Protruding-mouth to Day 5 | IHC   |      | <u>1 figure</u> from Olsson <i>et al.</i> , 2008 |
|                                           |                                                           | Day 4                     | IHC   |      | 2 figures 101 from Heanue et al., 2008           |
|                                           |                                                           |                           |       |      |                                                  |
| SOURCE:                                   |                                                           |                           |       |      |                                                  |
| Abcam Inc.                                |                                                           |                           |       |      |                                                  |
| Molecular Probes, Inc.                    |                                                           |                           |       |      |                                                  |
| CITATIONS (10)                            |                                                           |                           |       |      |                                                  |
|                                           | 1 D ( 1D                                                  |                           |       |      |                                                  |

Figure 2. Antibody Detail Page

Figure pages now include antibody labeling information. Antibodies are shown in the expression/labeling section, the gene expression details (if the antigen gene is known) and the antibody labeling details. Take a moment to scroll down the page the next time you view a figure page.

Gene pages now have an antibody section. The antibody section of a gene page shows all antibodies that recognize products of the gene. To help you find good labels for anatomy, antibodies have been added to anatomical structure pages. Antibody links on these pages lead to antibody detail pages for easy access to detailed antibody information.

There are currently over 140 antibodies listed in the database with more being added daily. Time constraints do not allow for systematic back-curation of all antibody labeling data from older papers. However, you are invited to request the addition of your favorite antibodies or provide antibody data by contacting us at zfinadmn@zfin.org.

ZFIN News - Winter 2008

### Figure Gallery – A Sneak Peek at Expression Images

Impatient with gene expression searches? Tired of wading through figure pages just to find a good-looking figure? Now there is a better way - **Figure Gallery** lets you rapidly browse expression figures before diving into annotated figure pages.

It's easy. Start a gene expression search the same way as usual, here.

Let's look for gene expression in the pronephros:

| Gene/EST name contains  Genotype or Background contains  MO knockdown: Gene name contains | Between stages:         Zygote:1-cell         Adult         Developmental Staging Series                                                                                                    |
|-------------------------------------------------------------------------------------------|----------------------------------------------------------------------------------------------------|
| Author contains                                                                           | Assay       ANY         Show only WT expression       NEW.         Show only figures with images         Show only direct submission data         Show only published literature         Show all         Added in last       days         25       results per page |
|                                                                                           | Search Reset                                                                                                    |

At the top of the usual gene expression search results, there is something new - a strip of small thumbnail images. This is the **Figure Gallery:** 

| Figure Gallery (3860 images) | 🐳 346 / 386 🗼 |
|------------------------------|---------------|
|                              |               |

Each thumbnail represents a figure image from your expression search results. There are ten thumbnails in each strip. *(continued on pg. 4)* 

Linking your website to ZFIN records

Are you developing a website that would benefit from linking directly to ZFIN data pages? We recommend the following method.

All ZFIN data pages have a ZFIN id number, which is available in the center of each page directly under the navigation bar. To link to that page, simply note the ZFIN\_id, then include it in the following manner:

http://zfin.org/cgi-bin/ZFIN\_jump?record=ZDB-GENE-980528-2060

We also provide a suite of data files representing the majority of data in ZFIN. This data may be helpful in identifying ZFIN IDs of interest. These files are available by following the Download Data link on our home page.

#### http://zfin.org

# Figure Gallery – A Sneak Peek at Expression Images

(continued from pg. 3)

A typical search returns many thumbnail strips. Navigate through the strips using the controls above the strip. You can enter a strip number in the counter box or walk through strips using the arrows. Strip navigation is very fast because no page-loading is necessary.

Mousing-over a thumbnail pops up a medium-sized version of the image. Clicking the mid-sized image loads a full-sized version of the image. Links on the pop-up lead to the associated figure page and gene pages.

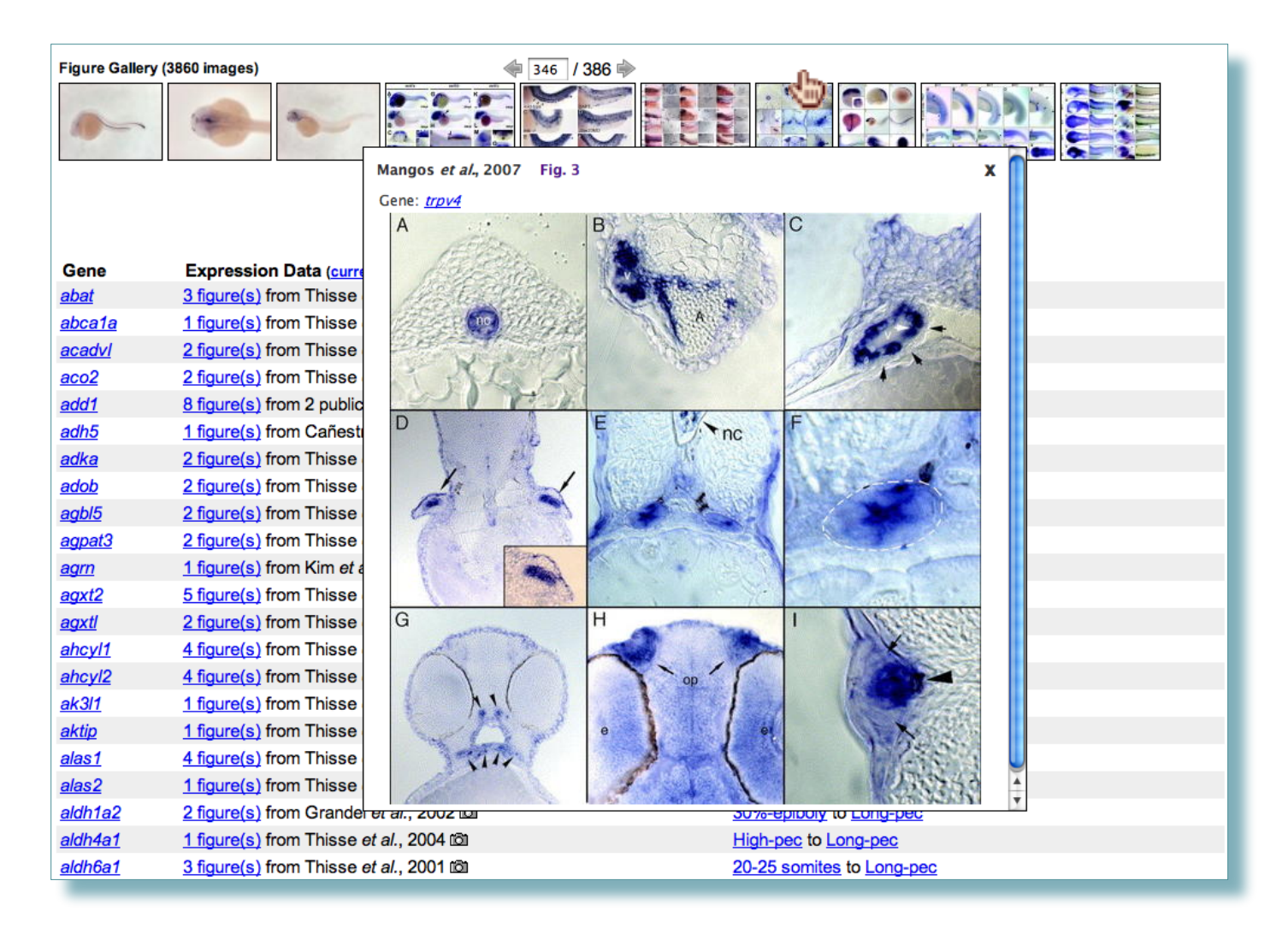

# Technical Note Regarding y1 and ISH Assays

The y1 line is known to exhibit high background staining in whole mount in situ hybridization assays performed with probes generated from plasmid templates. PCR generated templates which avoid plasmid sequence are reported to be less problematic.

### **Clone Artifacts and Withdrawn Genes**

ZFIN now allows you to view information classifying cDNA and EST clones as artifacts. Clones are classified as artifacts if they are chimeric, partially processed, intron-containing or subject to nonsense mediated decay (NMD). This assessment is made by ZFIN curators as part of the regular curatorial process or by curators at the Sanger Institute during the annotation of zebrafish genome sequence. Information on the type of problem is displayed in the "Problem Type" field along with an icon alerting the user. The problem clones are associated with genes using a "has artifact" relationship in the SEGMENT (CLONE AND PROBE) RELATIONSHIPS section in the gene page.

| AZENI                                                                                                    |                                 | Site Search:                  |  |  |
|----------------------------------------------------------------------------------------------------|---------------------------------|-------------------------------|--|--|
| SZFIIN Research                                                                                                    | General Information ZIF         | RC                            |  |  |
| Home Genes / Markers / Clones Expression Antibodie                                                                                                    | s BLAST Mutants / Tg Anatomy Ma | bs Publications               |  |  |
|                                                                                                    | ZFIN ID: ZDB-CDNA-0             | 41114-203                     |  |  |
| CDNA Name:MGC:92577<br>Problem Type: Chimeric A                                                                                                    |                                 |                               |  |  |
| CLONE DATA:                                                                                                    |                                 |                               |  |  |
| Species: Danio rerio                                                                                                    |                                 |                               |  |  |
| Library: Sugano SJD adult male                                                                                                    |                                 |                               |  |  |
| Cloning Site: EcoRI-Pstl                                                                                                    | Digest:                         | Insert Size: 3000             |  |  |
| Vector: pME18S-FL3                                                                                                    | Vector Type: Plasmid            | Polymerase: T3 RNA polymerase |  |  |
| PCR Amplification:<br>Reaction denatured 4 min. followed by PCR cycling 95 <sup>m</sup> °C 30s, 55 <sup>m</sup> °C 30s, 72 <sup>m</sup> °C 3 min. (at least 1 min. per kb) followed by elongation at 72 <sup>m</sup> °C 7 min.<br>5' TGTACGGAAGTGTTACTTCTGCTC3'<br>5'GGATCCATTAACCCTCACTAAAGGGAAGGCCGCGACCTGCAGCTC3' |                                 |                               |  |  |
| Source: Zebrafish Gene Collection (ZGC) (order this)                                                                                                    |                                 |                               |  |  |
| Thisse <i>in situ</i> hybridization protocol                                                                                                    |                                 |                               |  |  |

In addition, genes that have been derived from chimeric clones and non-zebrafish genes are classified as "WITHDRAWN" genes at ZFIN. These genes have "WITHDRAWN:" included in the gene name and gene symbol to alert you of the change in gene status. Expression information from chimeric clones are also omitted from the expression search results for the associated genes.

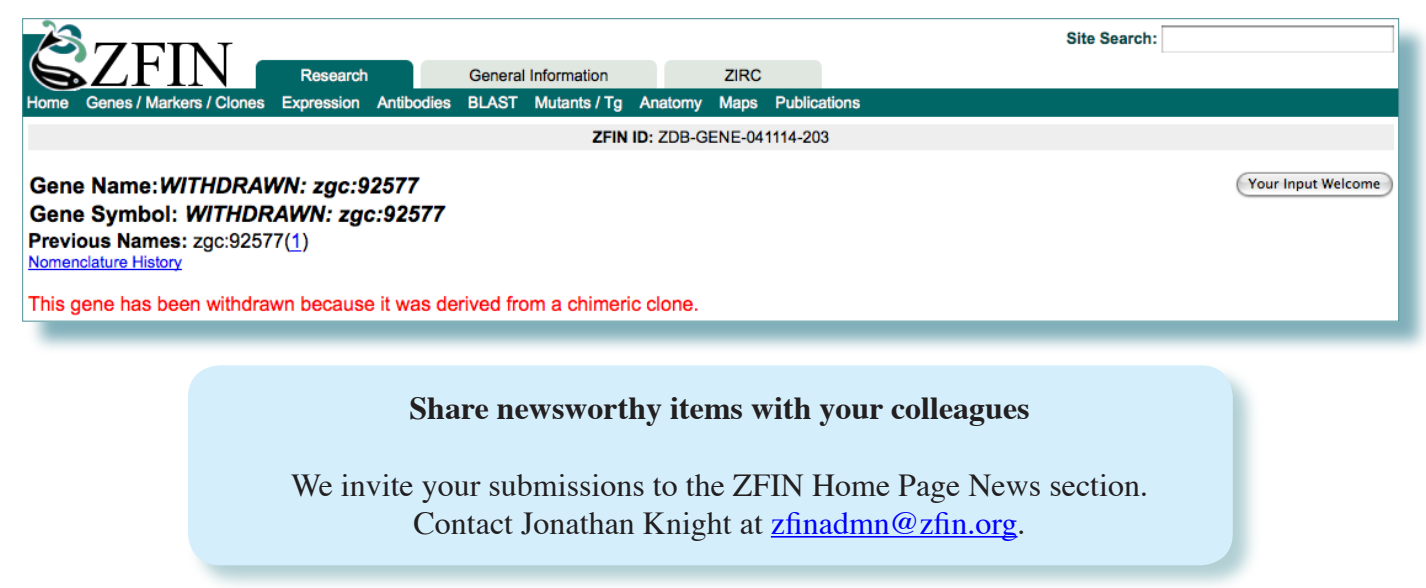

# Zebrafish Single nucleotide polymorphisms (SNPs):

The first phase of zebrafish SNP implementation in ZFIN is complete and it allows you to retrieve all SNPs that have been mapped to a genomic clone. This information can be accessed from the clone page by clicking the Retrieval Details link in the Marker Relationships section.

| AZENI                                               |                      |                       |                 |              | Site Search: |  |
|-----------------------------------------------------|----------------------|-----------------------|-----------------|--------------|--------------|--|
| SZTIN                                               | Research             | General Information   | ZIRC            |              |              |  |
| Home Genes / Markers / Clones E:                    | xpression Antibodies | BLAST Mutants / Tg /  | Anatomy Maps    | Publications |              |  |
|                                                     |                      | ZFIN II               | D: ZDB-BAC-0502 | 18-1         |              |  |
| BAC Name:CH211-103I6                                |                      |                       |                 |              |              |  |
| CLONE DATA:                                         |                      |                       |                 |              |              |  |
| Species: Danio rerio                                |                      | Strain: Tuebingen     | 1               |              | Sex: male    |  |
| Tissue: <u>testis</u>                               |                      |                       |                 |              |              |  |
| Library: CHORI-211                                  |                      | Host: E. coli DH10    | OB              |              |              |  |
| Vector: pTARBAC2.1                                  |                      | Vector Type: BAC      | ;               |              |              |  |
| Source: BACPAC Resources Center (BPRC) (order this) |                      |                       |                 |              |              |  |
| MARKER RELATIONSHIPS:                               |                      |                       |                 |              |              |  |
| CH211-103I6 Contains                                | [Gene] abcb6, c2or   | f <u>24 , fam134a</u> |                 |              |              |  |
| CH211-103I6 Contains                                | [SNP] Retrieval Deta | ails (2)              |                 |              |              |  |

The subsequent page offers users the choice of retrieving a text file with a list of SNPs or to conduct a batch query at dbSNP at NCBI. Instructions for the batch query are available by selecting the 'Instructions' link. Several different format options are available at NCBI for the dbSNP query results. Full ZFIN support of zebrafish SNPs including search, retrieval and gene associations is slated to occur after the release of a genome browser in ZFIN.

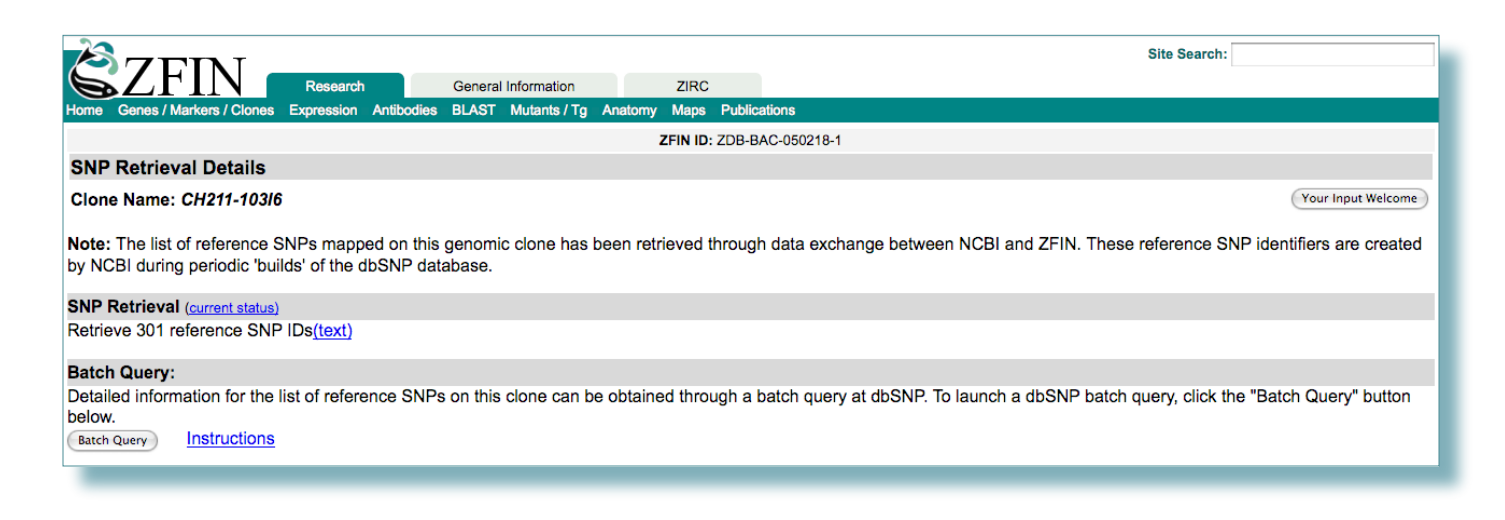